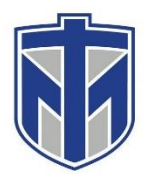

#### How to Setup Bookings

This tutorial will show you how to create your own Microsoft Bookings page. Bookings is a scheduling tool that allows users to setup meetings very easily.

#### 1. Browse to "http://mail.thomasmore.edu" and login

| <b>Sign in</b><br>to continue to Outlook                    | 「日本」というないというないというという                                                                                            |
|-------------------------------------------------------------|----------------------------------------------------------------------------------------------------|
| Can't access your account?<br>Sign in with a security key ⑦ |                                                                                                    |
| Sign in with your Thomas More account                       | 1945 - 1945 - 1945 - 1945 - 1945 - 1945 - 1945 - 1945 - 1945 - 1945 - 1945 - 1945 - 1945 - 1945 - 1945 - 1945 - |
|                                                             | V table                                                                                                    |

#### 2. <u>Once you're in your email account, click the Apps button in the</u> top left corner

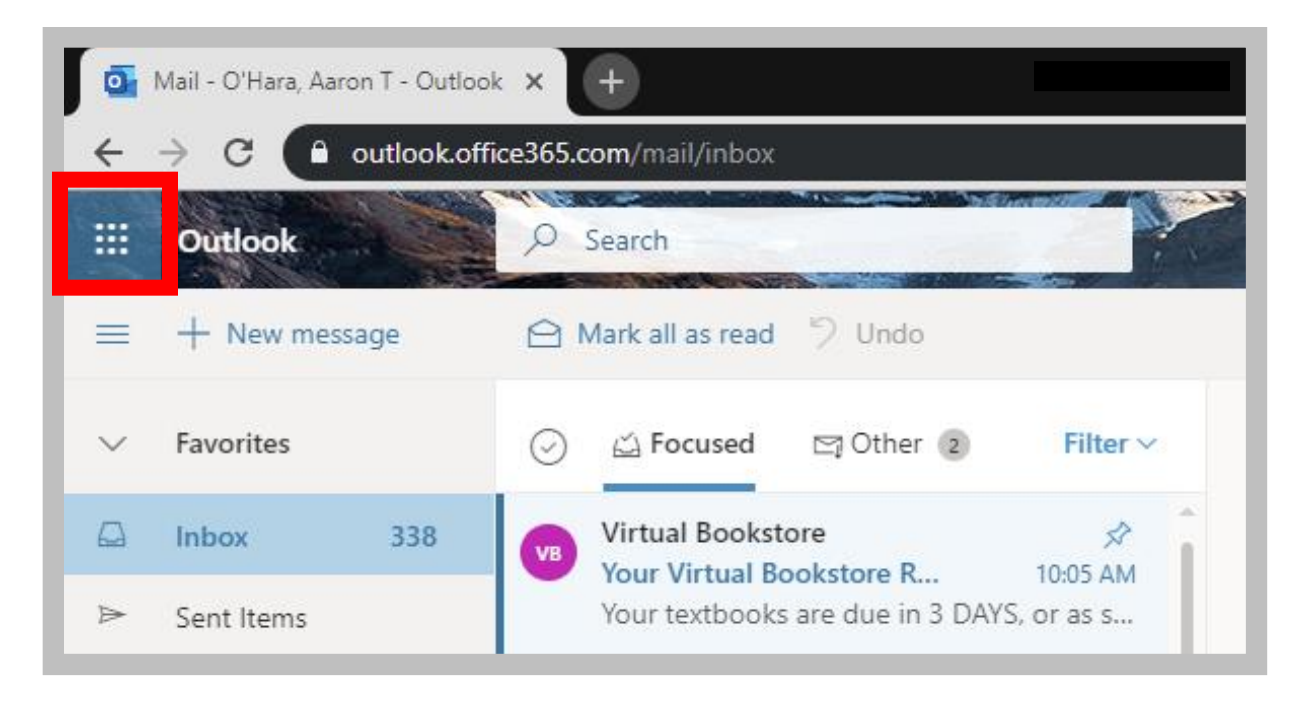

### 3. <u>A list of the online Office applications will appear, click "All apps"</u>

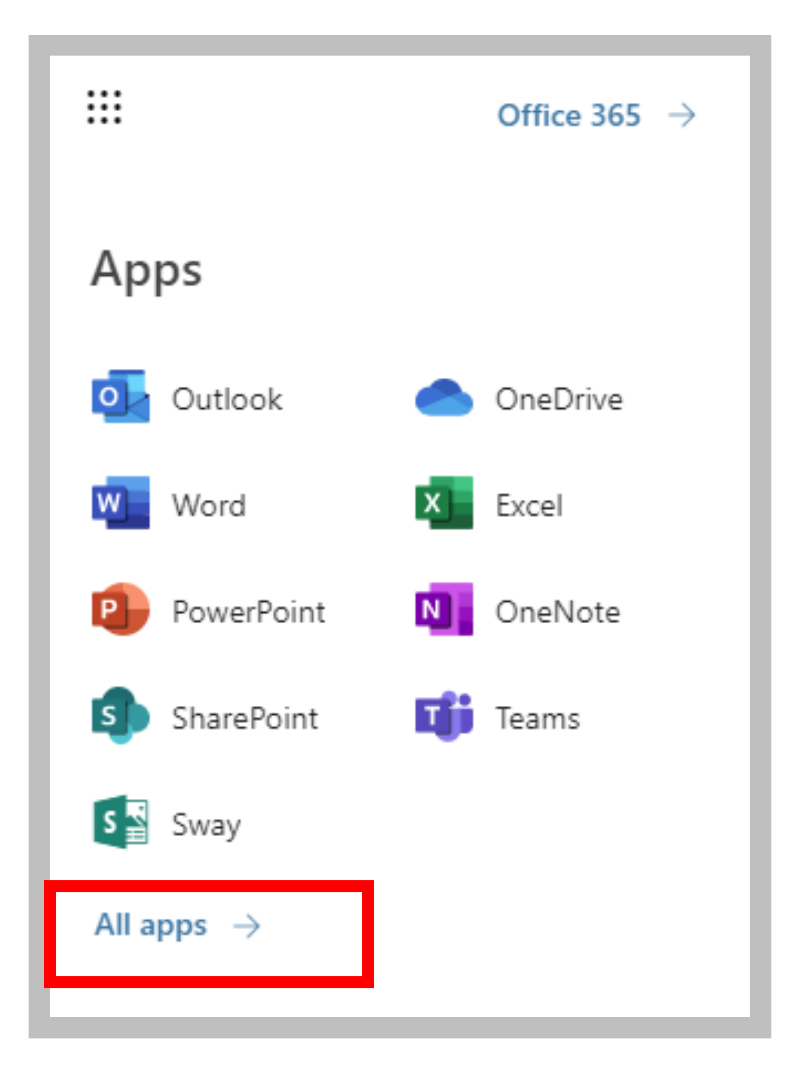

#### 4. Click on Bookings

| ← Back                    |   |
|---------------------------|---|
| ∽ Search all of your apps |   |
| Office 365 apps           | î |
| Add-In                    |   |
| Bookings                  |   |
| Calendar                  |   |
| Compliance                |   |
| Delve                     |   |
| Dynamics 365              |   |
| Excel                     |   |
| Flow                      |   |

5. <u>It will walk you through getting started.</u> For Business name you can type whatever you will be using Bookings for (Planning, Tutoring, Training, etc.) then click Continue

| Welcome to Bookings   |          |
|-----------------------|----------|
| Tall us about vour bu | isinoss  |
|                       | 12111622 |
| Business name         |          |
| Business type         |          |
|                       |          |
| No thanks             | Continue |
|                       |          |

#### 6. Your Bookings page is now created

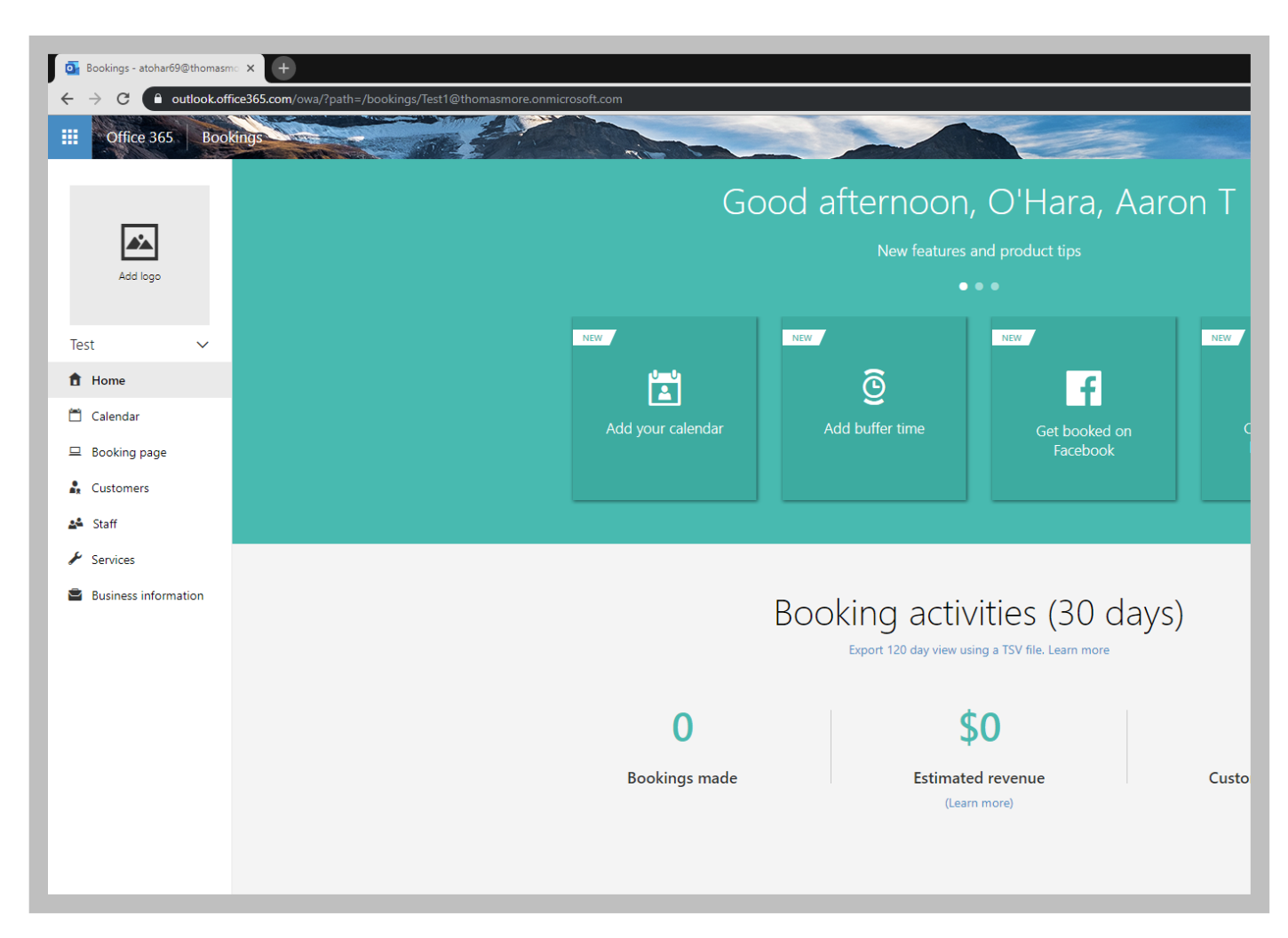

#### 7. <u>Under the "Booking Page" tab on the left, you can customize</u> what your page will look like.

| iii Office 365 Bookir | 195<br>↑ Save and publish  ↓ Unpublish                                                                                                    |                                                                                                    |
|-----------------------|----------------------------------------------------------------------------------------------------|----------------------------------------------------------------------------------------------------|
| Add logo              | Booking page status Not published                                                                                                    | Customize your page<br>Choose your color theme<br>Preview                                                 |
| Test ✓<br>♠ Home      | BOOKING page access control  Require an Office 365 account from my organization to book  Disable direct search engine indexing of booking page Learn more                              |                                                                                                    |
| Customers             | Customer data usage consent Show a personal data collection and usage consent toggle along with a message on my booking page                                                           |                                                                                                    |
| ▲ Staff<br>✓ Services | Enter your personal data collection and usage terms here.                                                                                                    | Color theme                                                                                               |
| Business information  | Scheduling policy                                                                                                    |                                                                                                    |
|                       | Time increments<br>Show available times in increments of:                                                                                                    | Set custom color scheme for your booking page                                                             |
|                       | Maximum lead time for bookings and cancellations (in hours)           Maximum lead time         365           Maximum number of days in advance that a booking can be made         365 | Region settings<br>Change language and time zone settings<br>Always show time slots in business time zone |

#### 8. <u>Under the Services tab on the left, you will be able to create</u> <u>Services by clicking "Add a service"</u>

| o Bookings - atohar69@thomasn               | no × +                                    |                        |               |      |
|---------------------------------------------|-------------------------------------------|------------------------|---------------|------|
| $\leftarrow$ $\rightarrow$ C $$ outlook.off | fice365.com/owa/?path=/bo                 | ookings/services       |               |      |
| III Office 365 Boo                          | kings                                     |                        | The           |      |
| _                                           | + Add a service                           |                        |               |      |
|                                             | Manage servic<br>Create and edit your boo | COS<br>okable services |               |      |
| Addiogo                                     | Service                                   | Duration               | Default Price | Paym |
| Test 🗸                                      | Initial consult                           | 1 hour                 | Price not set | Nor  |
| 1 Home                                      |                                           |                        |               |      |
| 🛱 Calendar                                  |                                           |                        |               |      |
| 😐 Booking page                              |                                           |                        |               |      |
| Lustomers                                   |                                           |                        |               |      |
| 🗳 Staff                                     |                                           |                        |               |      |
| 🖌 Services                                  |                                           |                        |               |      |
| Business information                        |                                           |                        |               |      |

Services are what the user will see when they are on your Bookings Page. They will be able to select a specific service to book.

#### 9. <u>Under Business Information, you can name your page and</u> <u>identify your Business Hours/Availability.</u>

|                      | La Save III Discard                                                                                         |                                              |          |     |          |   |   |      |
|----------------------|----------------------------------------------------------------------------------------------------|----------------------------------------------|----------|-----|----------|---|---|------|
|                      | Business information                                                                                        | Business                                     | hours    |     |          |   |   |      |
|                      | Enter an address and contact information for your<br>business. This will be used on the booking form and in | Enter information about your business hours. |          |     |          |   |   |      |
| Add logo             | booking messages and reminders.                                                                             | Sunday                                       |          | Clo | osed     |   | + |      |
|                      | Business name                                                                                               |                                              | 0.00.004 |     | C 00 014 |   |   | 1.00 |
| st V                 | Test                                                                                                    | wonday                                       | 8:00 AM  | •   | 5:00 PIM | × | × | Ŧ    |
|                      | Business address                                                                                            | Tuesday                                      | 8:00 AM  | -   | 5:00 PM  | - | x | +    |
| Home                 | Add a location                                                                                              |                                              | anti-    |     |          |   |   |      |
| Calendar             | Business phone                                                                                              | Wednesday                                    | 8:00 AM  | •   | 5:00 PM  | • | x | +    |
|                      |                                                                                                    | Thursday                                     | 8:00 AM  | -   | 5:00 PM  | - | x | +    |
| Booking page         | Send customer replies to                                                                                    |                                              |          |     |          | _ |   |      |
| Customers            | atohar69@thomasmore.edu                                                                                     | Friday                                       | 8:00 AM  | *   | 5:00 PM  | • | х | +    |
| 0                    | Website URL                                                                                                 | Saturday                                     |          | Clo | osed     |   | + |      |
| Staff                |                                                                                                    |                                              |          |     |          |   |   |      |
| Services             | Privacy policy URL                                                                                          |                                              |          |     |          |   |   |      |
| Business information |                                                                                                    |                                              |          |     |          |   |   |      |
| business information | Terms and conditions URL                                                                                    |                                              |          |     |          |   |   |      |
|                      | Business type                                                                                               |                                              |          |     |          |   |   |      |
|                      |                                                                                                    |                                              |          |     |          |   |   |      |

If you are the creator of the Bookings page, you will want to add your email into the field that says "Send Customer replies to". You can adjust your business hours/availability on the right. When a student goes to Book a session, they will only be able to book a time when you are available.

#### 10.Once you are ready to publish your page, click on the "Booking page" button on the left and click "Save and publish". This will publish your Bookings site so that users can Book sessions with you

| Unice 365 BOOK       | ings                                                                                                    |
|----------------------|----------------------------------------------------------------------------------------------------|
|                      | ▲ Save and publish > Unpublish > Embed                                                                                                    |
| Add logo             | Booking page status<br>Not published                                                                                                    |
| Test ✓<br>✿ Home     | Booking page access control<br>Require an Office 365 account from my organization to book<br>Disable direct search engine indexing of booking page Learn more |
| 🛱 Calendar           | Customer data usage consent                                                                                                    |
| 😐 Booking page       | Show a personal data collection and usage consent toggle along with a message on my booking page                                                              |
| 🔓 Customers          | Enter your personal data collection and usage terms here.                                                                                                    |
| 💒 Staff              |                                                                                                    |
| & Services           |                                                                                                    |
| Business information | Scheduling policy<br>Settings for when customers can book services                                                                                            |
|                      | Time increments 30 minutes                                                                                                    |
|                      | Minimum lead time<br>Minimum lead time for bookings and cancellations (in hours)                                                                              |
|                      | Maximum lead time<br>Maximum number of days in advance that a booking can be<br>made                                                                          |

## 11.<u>Once your page is published, click "Open published page." The link to your page will also be below where it says "Share your page"</u>

| III Office 365 Booki     | ings                                                                                                    |                                                           |
|--------------------------|----------------------------------------------------------------------------------------------------|-----------------------------------------------------------|
|                          | ▲ Save and publish                                                                                                    |                                                           |
|                          | Booking page status Published  Open published page Share your page                                                                                       | Customize your page<br>Choose your color theme<br>Preview |
| Technology V<br>Training | https://outlook.office365.com/owa/calendar/TechnologyTraining@thomasr                                                                                    |                                                           |
| f Home                   |                                                                                                    |                                                           |
| 🛱 Calendar               | Connect to Facebook                                                                                                    | Ø                                                         |
| Booking page             | Add a "Book Now" button to your Facebook page.                                                                                                    |                                                           |
| Lustomers                | Connect                                                                                                    | Color theme                                               |
| 💒 Staff                  |                                                                                                    |                                                           |
| 🖌 Services               | Booking page access control                                                                                                    |                                                           |
| Business information     | <ul> <li>Require an Office 365 account from my organization to book</li> <li>Disable direct search engine indexing of booking page Learn more</li> </ul> |                                                           |
|                          | Customer data usage consent                                                                                                    | Set custom color scheme for your booking page             |
|                          | Show a personal data collection and usage consent toggle along with a message on my booking page                                                         | Logo                                                      |
|                          | Enter your personal data collection and usage terms here.                                                                                                |                                                           |
|                          |                                                                                                    | Region settings                                           |

# 12. This is what your page will look like. Under "Select service" the user will pick the service they want. Then they will need to select a time. Then add their name, email, etc. Finally, they will need to click "Book"

|                                               |                 |                 |            |    |                            | Select       | t service                                                                                             |
|-----------------------------------------------|-----------------|-----------------|------------|----|----------------------------|--------------|----------------------------------------------------------------------------------------------------|
| Studen<br>15 minu                             | t Suppo<br>tes  | ort             |            |    |                            | 0            | Downloading Microsoft Office 365                                                                      |
| Cognos<br>30 minutes                          |                 |                 |            |    |                            | 0            | Tech Carts (1)<br>30 minutes                                                                          |
| Avaya Phones ()<br>30 minutes                 |                 |                 |            | 0  | OneDrive (1)<br>30 minutes |              |                                                                                                    |
| Skype 1<br>30 minu                            | Fraining<br>tes |                 |            |    |                            | 0            |                                                                                                    |
|                                               |                 |                 |            |    |                            | Sele         | ect time                                                                                              |
| < :                                           | > Aug           | ust 201         | 9          |    |                            |              |                                                                                                    |
| Su                                            | Мо              | Tu              | We         | Th | Fr                         | Sa           | Select a service and date to see available times.                                                     |
|                                               |                 |                 |            | 1  | 2                          | 3            |                                                                                                    |
|                                               | 5               | 6               | 7          | 8  | 9                          | 10           |                                                                                                    |
| 4                                             | 12              | 13              | 14         | 15 | 16                         | 17           |                                                                                                    |
| 4<br>11                                       |                 | 20              | 21         | 22 | 23                         | 24           |                                                                                                    |
| 4<br>11<br>18                                 | 19              |                 |            |    |                            |              |                                                                                                    |
| 4<br>11<br>18<br>25                           | 19<br>26        | 27              | 28         | 29 | 30                         | 31           |                                                                                                    |
| 4<br>11<br>18<br>25                           | 19<br>26        | 27              | 28         | 29 | 30                         | 31<br>Add yo | pur details                                                                                           |
| 4<br>11<br>18<br>25<br>Name                   | 19<br>26        | 27              | 28         | 29 | 30                         | 31<br>Add yo | pur details<br>Please let us know if you have any special requests.<br>Thank you.                     |
| 4<br>11<br>18<br>25<br>Name<br>Email          | 19<br>26        | 27              | 28         | 29 | 30                         | 31<br>Add yo | pur details<br>Please let us know if you have any special requests.<br>Thank you.<br>Notes (optional) |
| 4<br>11<br>18<br>25<br>Name<br>Email<br>Phone | 19<br>26        | 27<br>r (option | 28<br>nal) | 29 | 30                         | 31<br>Add yo | pur details<br>Please let us know if you have any special requests.<br>Thank you.<br>Notes (optional) |

#### You will receive a confirmation email when a user books a session.